Ingresar a la página web: <u>www.interbank.pe</u> ; seleccionar BANCA POR INTERNET y seleccionar la opción correspondiente (Personas o Empresas)

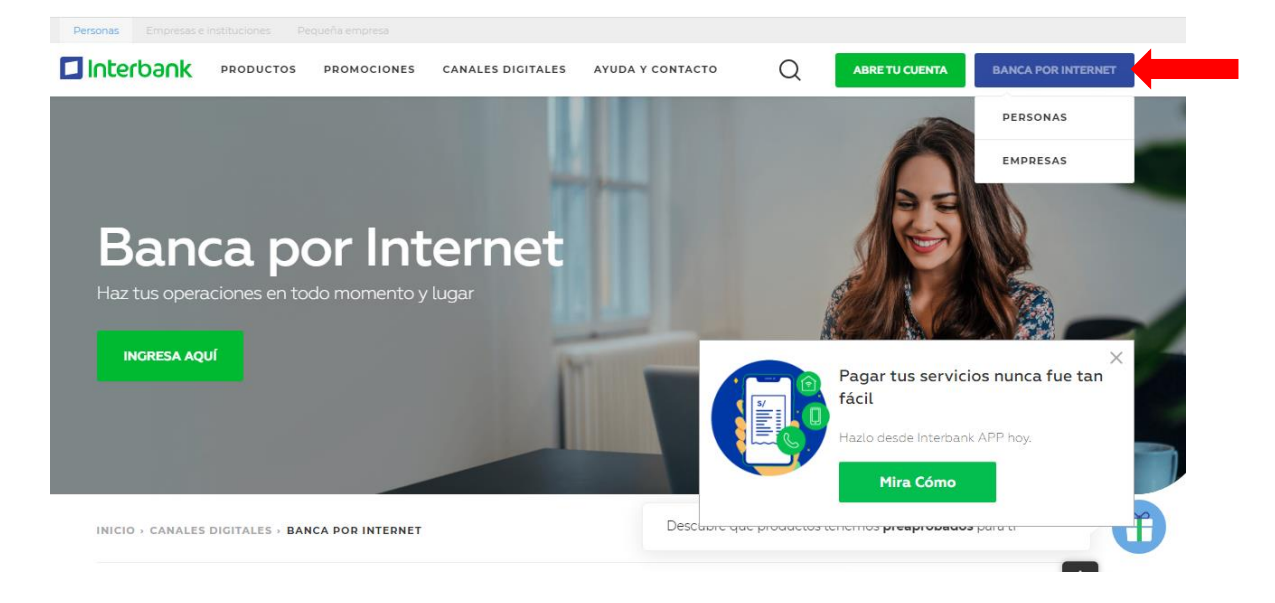

Ingresar número de tarjeta, DNI y Clave Web. Luego seleccionar INGRESAR.

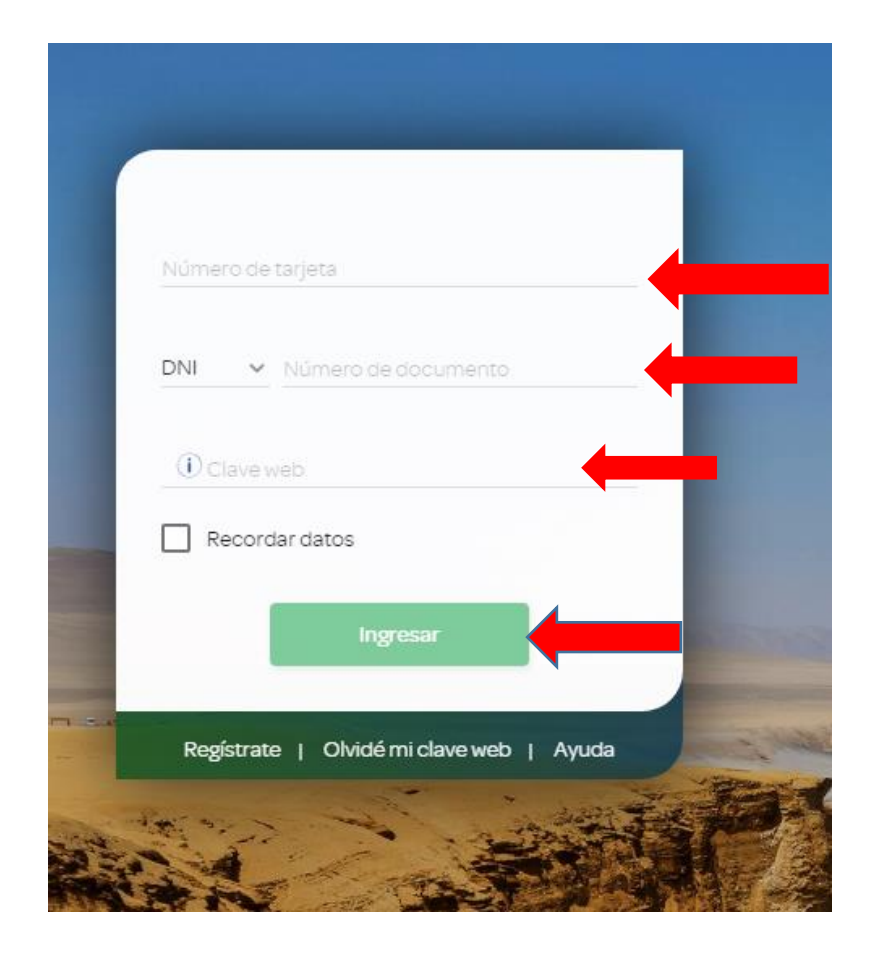

En la columa PAGA O RECARGA seleccionar PAGO DE SERVICIOS; luego dar click en INICIAR PAGO O RECARGA

| Interbank                          | Inicio      | Mis productos Mis operaciones Te                                         | ofrecemos Ayuda 🛆 🗸                                                                                                    |
|------------------------------------|-------------|--------------------------------------------------------------------------|----------------------------------------------------------------------------------------------------|
| Cuenta Simple Afp Soles            | ><br>><br>> | Transferencias frecuentes Ver too Transferir a Cuenta o tarjeta de cargo | 29 ene 2021 Compra: S/3.565 Venta: S/3.715<br>Paga o Recarga<br>Paga o Recarga<br>Mis pagos frecuentes<br>Ver todos<br>Iniciar pago o recarga<br>Selecciona la operación que deseas<br>realizar<br>Pago de institución o empresas<br>Pago de tarjetas de crédito |
| Mis Seguros<br>Información y pagos | >           | Moneda Vertex Monto                                                      | <ul> <li>Pago de cuota de Préstamos</li> <li>Pago SUNAT NPS</li> <li>Recarga de Celular</li> <li>Recarga de Billetera Móvil</li> <li>Donación</li> </ul>                                                                                                    |

Seleccionar EMPRESA y en buscar ingresar MUNICIPALIDAD DE MIRAFLORES

| . 📄 Paga o Recarga 💷        |                       |
|-----------------------------|-----------------------|
| s s s                       | •                     |
| Pago de servicios           |                       |
| Empresa                     | ~                     |
| municipalidad de miraflores |                       |
| MUNICIPALIDAD DE MIRAFLORES |                       |
| Servicio                    | ~                     |
| Buscar                      |                       |
| < Siguiente                 | Activar<br>′e a Confi |

| Paga o Recarga                                                     |
|--------------------------------------------------------------------|
| S 3 4                                                              |
| Pago de servicios                                                  |
| Empresa<br>MUNICIPALIDAD DE MIRAFLORES 🗸                           |
| Servicio                                                           |
|                                                                    |
| Buscar                                                             |
| <ul> <li>Activar</li> <li>Siguiente</li> <li>Ye a Confi</li> </ul> |

Ingresar Código de Recibo (13 dígitos) y seleccionar la Cuenta o Tarjeta de Crédito desde la cual se realizará el pago. Luego dar click en SIGUIENTE

| - 🖻                | Paga o Reca        | arga _         |                  |       |
|--------------------|--------------------|----------------|------------------|-------|
| 9 —                | 2                  | 3              |                  | •     |
|                    | Pago de s          | servicio       | s                |       |
| Servicio<br>Tribut | OS                 |                | ~                |       |
| CODIGC<br>001210   | DE RECIBO          |                |                  | -     |
|                    |                    |                |                  |       |
|                    | Cuota              | Vence          | Monto a<br>pagar |       |
|                    | 00121008694<br>40  | 26 feb<br>0021 | S/ 3.48          |       |
| Cuenta             | o tarjeta de cargo | ,<br>,         |                  |       |
| Cuent              | a Simple           |                | ~                |       |
|                    | Sa                 | ldo dispor     | nble: S/ 0.00    |       |
|                    | < Sig              | guiente        | Act              | ivar  |
|                    |                    |                | Ve a             | Confi |

Verificar los datos del contribuyente y monto a pagar e ingresar CLAVE SMS/TOKEN DIGITAL, luego seleccionar CONFIRMAR

| Confirmación de pago<br>CODIGO DE RECIBO:<br>0012100869440<br>Cuota :<br>0012100869440<br>Vencimiento :<br>26 feb 0021<br>Monto : |    |
|----------------------------------------------------------------------------------------------------|----|
| CODIGO DE RECIBO:<br>0012100869440<br>Cuota :<br>0012100869440<br>Vencimiento :<br>26 feb 0021<br>Monto :                         |    |
| Cuota :<br>0012100869440<br>Vencimiento :<br>26 feb 0021<br>Monto :                                                               |    |
| 1 Y IC 1C 1 L C 1                                                                                                    |    |
| S/0.00<br>Mora/Descuento :<br>S/3.48                                                                                              |    |
| Moneda y monto:<br>S/3.48                                                                                                    |    |
| Hemos enviado una clave SMS al 93*****(<br>(Claro) 1                                                                              | 53 |
| Clave SMS/Token                                                                                                    |    |